# How to Add Templates of Forex Robots PRO in MetaTrader 4

Installing Forex templates follows nearly the same pathway as that of custom indicators, with the minor difference that the TEMPLATE files are attached to the **"Templates"** folder and not the Indicators folder. This is how it is done.

## Step 1: Adding the Templates to the Right Folder

- Download and save the file
- Identify if the file is archived or in its normal format (right click on the file and select Properties, at the top it will say if it is a MetaQuotes Language 4 file. If it is not, it is most likely an archive)
- If the file is archived or zipped, make sure to unzip the file.
- First, open the instance of the MT4 Forex Trading platform, where you want to add the Template. When this is open, click on File on the top navigation menu, and then click on "Open Data Folder" in the drop-down menu. This will open the data folder on your computer.

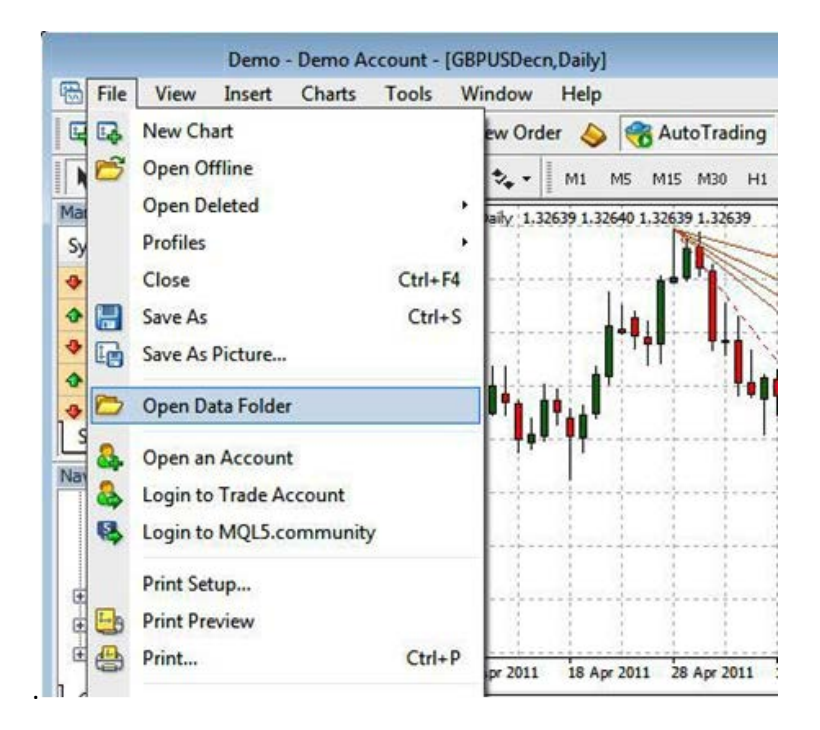

### Step 2: Add the Template(s) to the Data Folder

In the open Data Folder, click on Templates folder. This is the folder where the Template(s) will be added.

| Name          | Date modified      | Туре          |
|---------------|--------------------|---------------|
| ] config      | 9/14/2017 2:55 PM  | File folder   |
| 🌗 history     | 6/27/2017 12:26 PM | File folder   |
| 퉬 logs        | 8/24/2018 9:03 AM  | File folder   |
| January Molta | 5/15/2018 9:51 AM  | File folder   |
| 🍌 profiles    | 5/8/2018 10:47 AM  | File folder   |
| templates     | 5/16/2018 12:39 PM | File folder   |
| 🔰 tester      | 7/13/2017 4:38 PM  | File folder   |
| 📋 origin      | 6/27/2017 12:16 PM | Text Document |

| Name                              | <ul> <li>Date modified</li> </ul> | Туре     | Size  |
|-----------------------------------|-----------------------------------|----------|-------|
| Fisher _ Double.tpl               | 6/28/2017 4:27 PM                 | TPL File | 3 KB  |
| 📄 Fisher _ Regular.tpl            | 6/28/2017 4:27 PM                 | TPL File | 2 KB  |
| Forex Profit Supreme PRO.tpl      | 7/7/2017 11:12 AM                 | TPL File | 71 KB |
| Forex Profit Supreme.tpl          | 4/7/2013 1:11 AM                  | TPL File | 53 KB |
| forexprofitboost.tpl              | 5/7/2018 3:59 PM                  | TPL File | 3 KB  |
| ForexProfitBoost_FRPRO.tpl        | 5/11/2018 2:10 PM                 | TPL File | 3 KB  |
| ForexXcode _ Forex Robots PRO.tpl | 5/8/2018 5:12 PM                  | TPL File | 40 KB |
| Fourier Extrapolator _ FRPro.tpl  | 5/16/2018 10:42 AM                | TPL File | 3 KB  |
| GFK Forex _ Forex Robots PRO.tpl  | 5/16/2018 10:07 AM                | TPL File | 3 KB  |
| HalfTrend _ ForexRobotsPRO.tpl    | 5/11/2018 2:14 PM                 | TPL File | 2 KB  |
| HalfTrend.tpl                     | 5/7/2018 3:52 PM                  | TPL File | 2 KB  |
| 📄 Heiken Ashi.tpl                 | 12/20/2017 11:24                  | TPL File | 2 KB  |
| 📄 Ichimoku Chikou Cross.tpl       | 7/13/2017 10:48 PM                | TPL File | 2 KB  |
| MegaFX Profit _ FRPro.tpl         | 5/15/2018 4:19 PM                 | TPL File | 2 KB  |
| Step MA _ Forex Robots PRO.tpl    | 5/16/2018 12:40 PM                | TPL File | 2 KB  |

### Step 3: Paste the .tpl format file into the "Templates" folder

Use the Ctrl + C to copy and paste the template files from their native location to the open Templates folder, then restart your MT4 platform by closing it and opening it again. By now, the template(s) will be available in your "Navigator" panel.

## How to Use and Attach Template to the chart of Forex Robots PRO in MetaTrader 4

Step 1: From left panel choose the currency pair you want to trade/monitor, right click on it and from drop-down list click on Chart Window (see below photo)

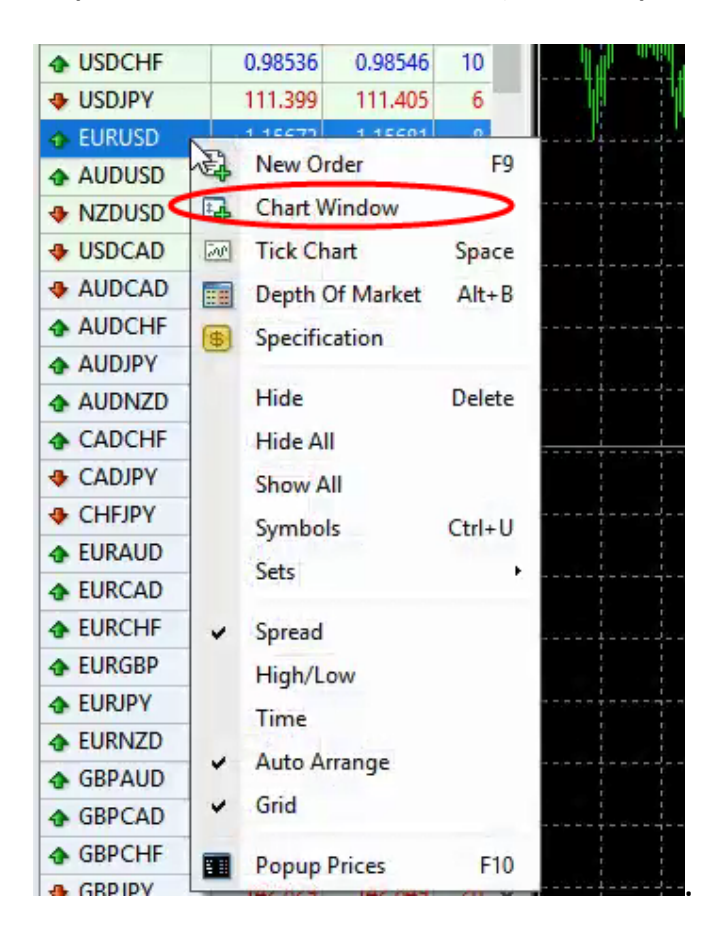

Step 2: From Navigation Panel click on Template Icon and choose your Template from the available list (see below photo)

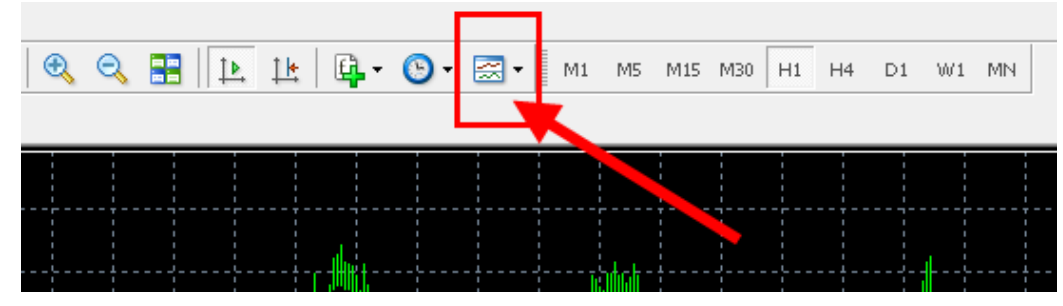

https://www.forexrobotspro.net/useful-articles

### 7/17/2018

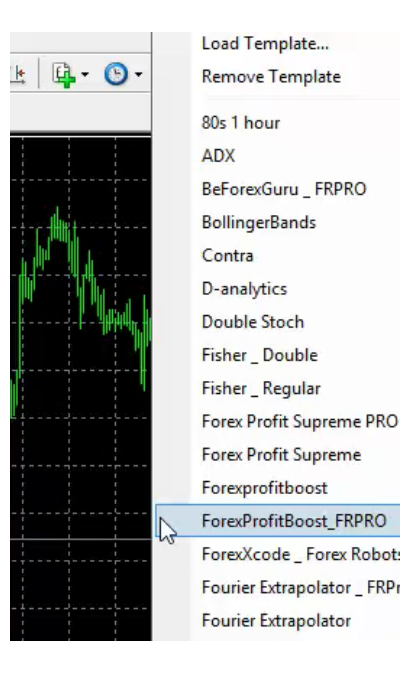

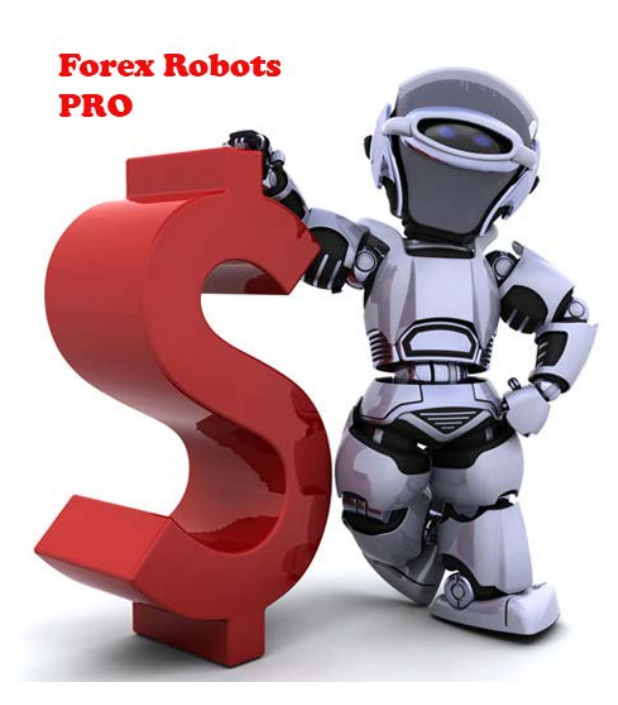